## Инструкция к прохождению экзамена в дистанционном формате для абитуриентов, подавших документы через Единый Портал Государственных Услуг (ЕПГУ).

- После того, как абитуриент подал документы в ФГБОУ ФО «Новгородский государственный университет им. Ярослава Мудрого» через ЕПГУ, необходимо записаться на вступительные испытания в дистанционном формате в личном кабинете ЕПГУ. После успешной записи на вступительные испытания абитуриенту на электронную почту, которая была указана при регистрации на ЕПГУ, за 20 минут до начала экзамена, придет сообщение «О прохождении вступительных испытаний», в котором будет указана следующая информация: ссылка на сайт, где будет проходить вступительное испытание (exam.novsu.ru), логин и пароль от личного кабинета, информация о том, что необходимо для сдачи экзамена.
- 2. Поступающий переходит по ссылке и вводит логин и пароль.

| 2005belouso  | vadiana2005 |
|--------------|-------------|
| •••••        |             |
| Вход         |             |
| были пароль? |             |
|              |             |

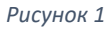

3. После того, как поступающий зашел в свой личный кабинет, на верхней горизонтальной панели необходимо нажать раздел «Мои курсы».

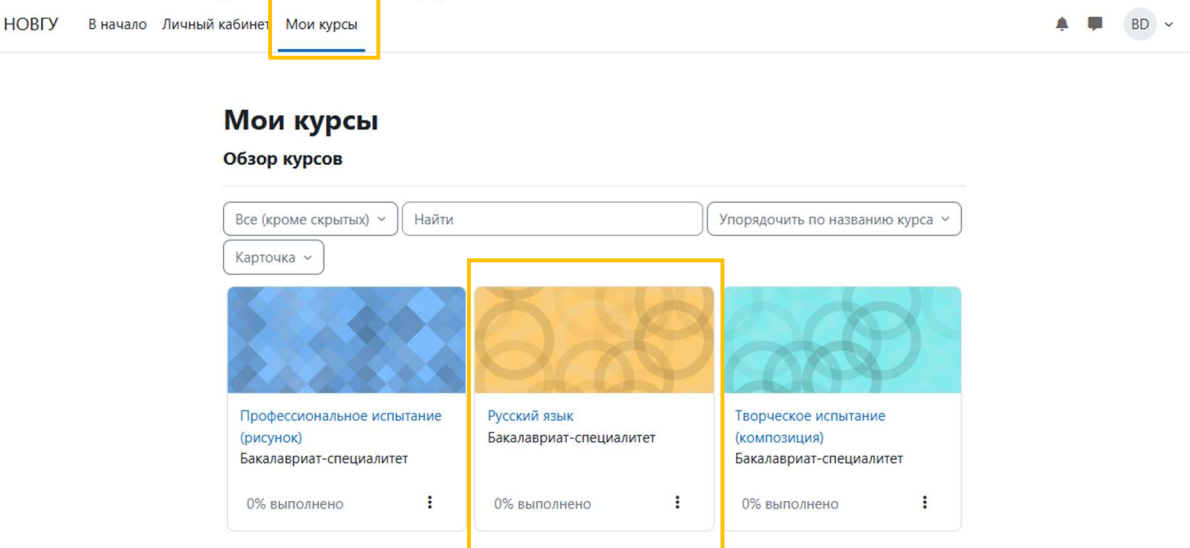

4. После того, как поступающий увидел курс, который соответствует экзамену, он приступает к тестированию. Чтобы приступить к тестированию, необходимо нажать «Вступительное испытание (дистанционная форма сдачи экзамена)».

| Курс | Настройки                                                                                 | Участники        | Оценки        | Отчеты        | Дополнител    | льно 🗡               |
|------|-------------------------------------------------------------------------------------------|------------------|---------------|---------------|---------------|----------------------|
| ~    | Общее                                                                                     |                  |               |               |               | Свернуть во          |
| ≣₿   | Вступительное испытание (дистанционная форма сдачи<br>экзамена) Отслеживание выполнения ~ |                  |               |               |               |                      |
|      | 🔒 Недоступн                                                                               | но, пока не выпо | лнено: Вы буд | ете перенапра | влены на Ехат | us Показать больше 🗸 |

Рисунок 3

5. Затем, необходимо нажать синюю кнопку «Попытка теста».

Русский язык\_14 / Общее / Вступительное испытание

### 🗉 Вступительное испытание

| Отметить как выполненный                       |
|------------------------------------------------|
| Открыто с: пятница, 25 марта 2022, 10:00       |
| Полытка теста                                  |
| Разрешено попыток: 1                           |
| Чтобы пройти тест, вам необходимо знать пароль |
| Ограничение по времени: 2 час.                 |

Рисунок 4

6. Прочтите порядок прохождения тестирования и нажмите кнопку «Продолжить».

| Я согласен с правилами проведения онлайн-тестирования           |
|-----------------------------------------------------------------|
| Я даю согласие на обработку и хранение моих персональных данных |
| Продолжить                                                      |

Рисунок 5

7. Во всплывающем окне разрешите доступ к камере и микрофону:

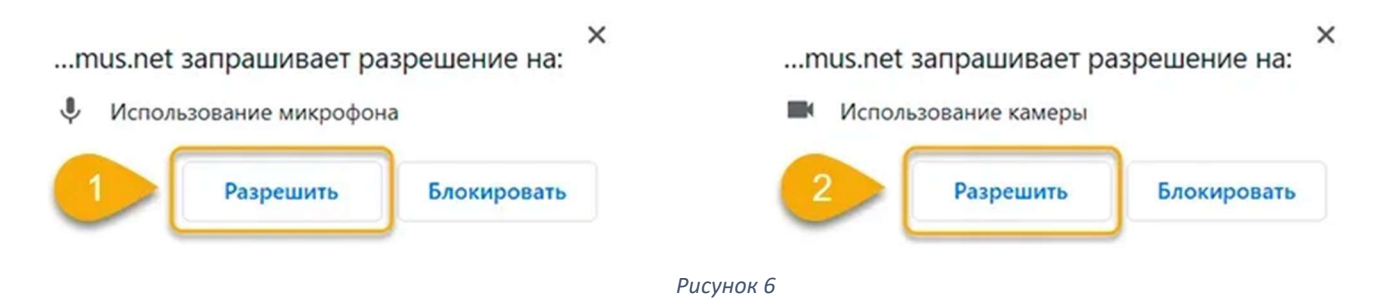

Во всплывающем окне запроса доступа к рабочему столу нажмите на изображение рабочего стола и затем на кнопку «Поделиться»:

Выберите часть экрана для демонстрации

Приложение "student.examus.net" запрашивает разрешение на доступ к вашему экрану.

| Весь экран                                                                                                    | Окно | Вкладка Chrome |
|----------------------------------------------------------------------------------------------------|------|----------------|
| Image: Image: |      | 2              |
|                                                                                                    |      | 3              |

Рисунок 7

Дождитесь окончания проверки оборудования:

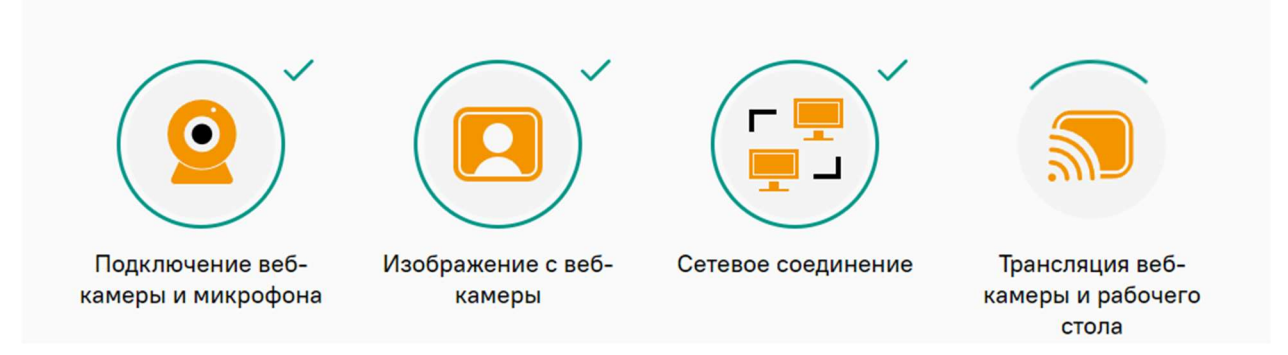

8. Сделайте фотографию по запросу на экране. После обновления страницы нажмите на кнопку «Отправить».

Сделайте фото вашего лица, сядьте перед камерой и поместите лицо в рамку, а затем нажмите на кнопку камеры, чтобы сделать снимок Сделайте фото вашего документа, для этого поместите документ в прямоугольную рамку, затем нажмите кнопку камеры

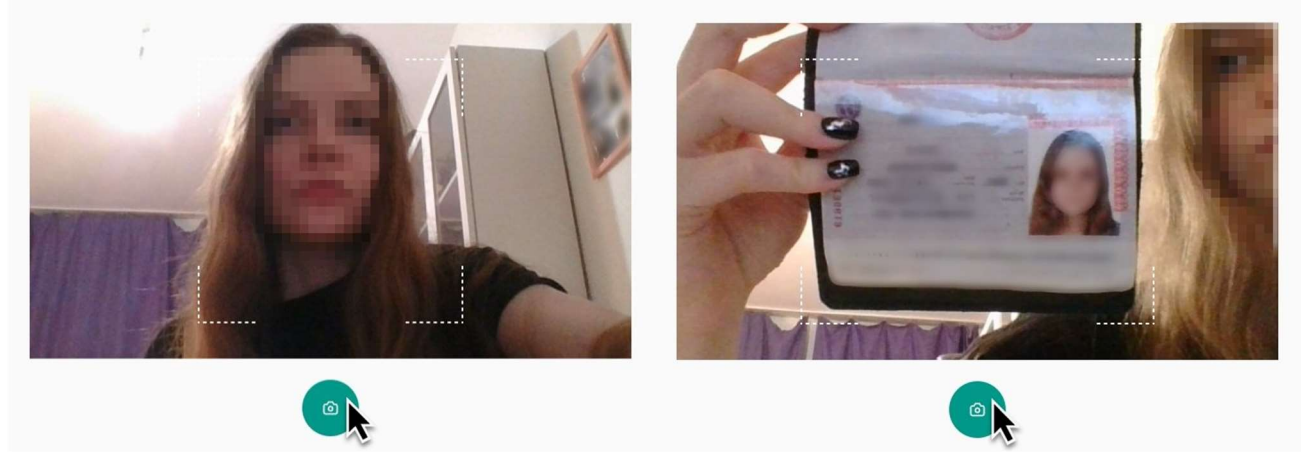

Рисунок 9

## Важно! Запрос фотографии может быть любым - фотография лица или документа. Обратите внимание на надпись на экране.

9. Возьмите веб-камеру или ноутбук в руки и продемонстрируйте поверхность рабочего стола:

Подготовка к тестированию

Загрузка снимка

Покажите, пожалуйста, своё рабочее место, для этого поверните веб-камеру так, чтобы она показала ваш стол

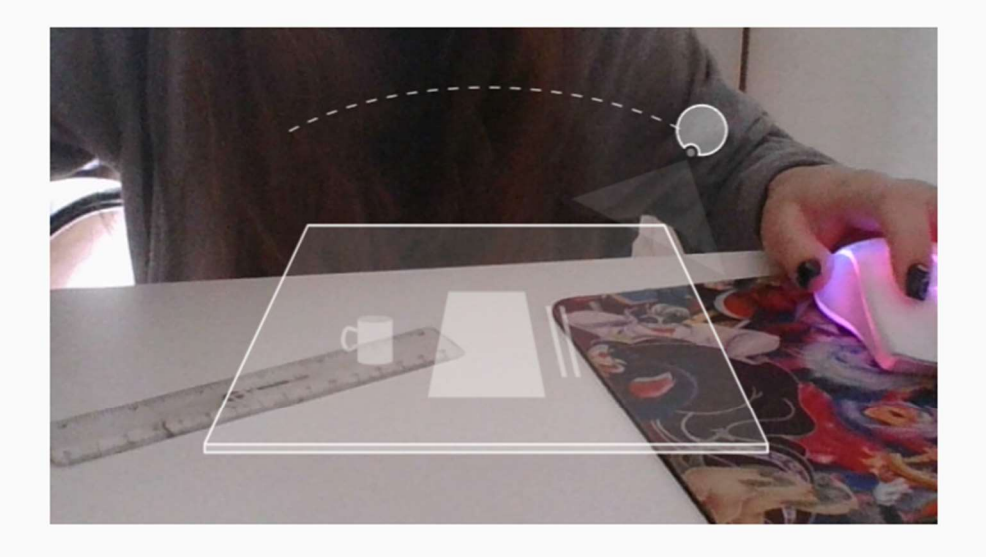

Внимательно ознакомьтесь с правилами экзамена перед тем как к нему приступить:

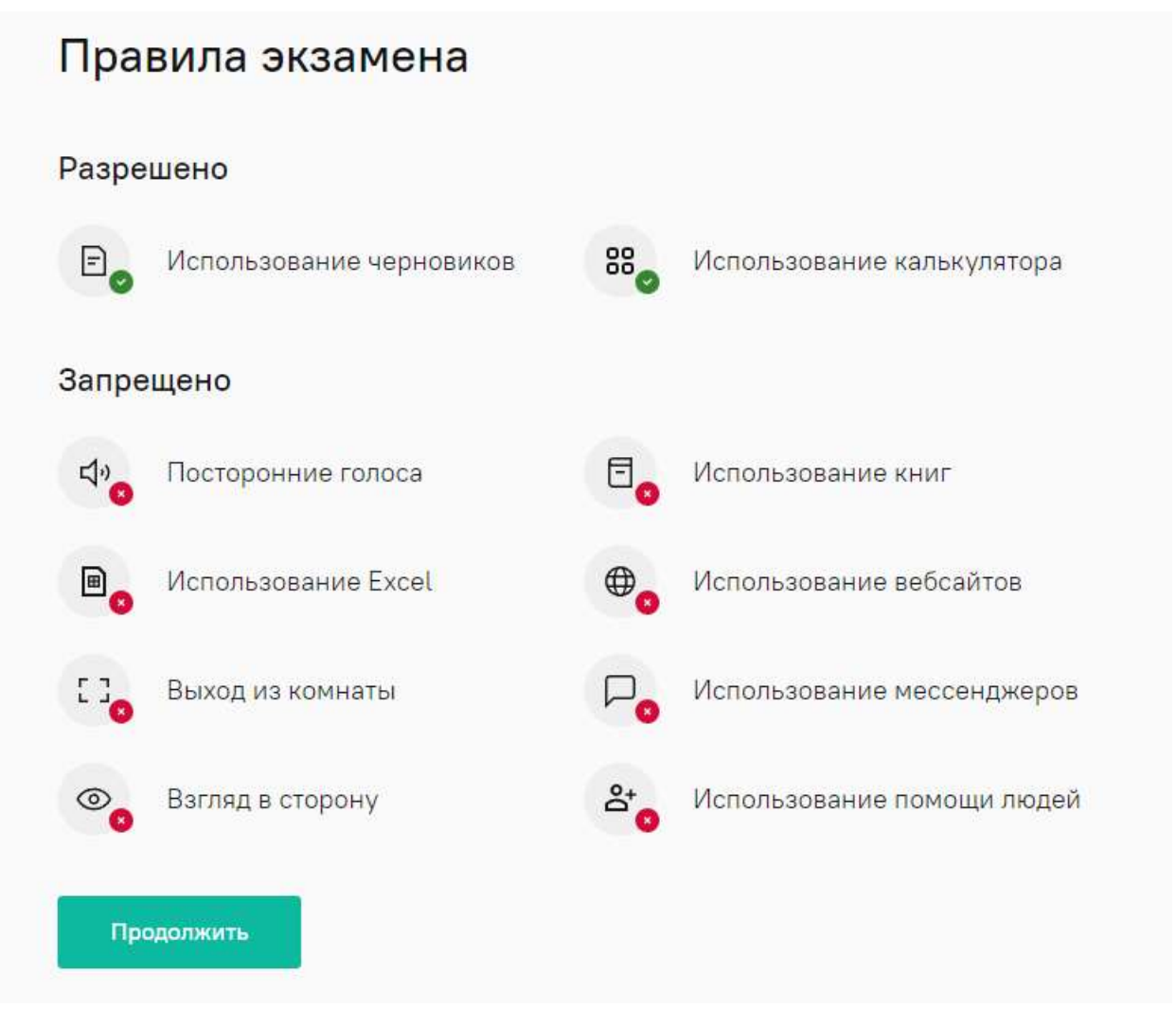

Рисунок 11

Разрешите доступ на просмотр текста и изображений в буфере обмена:

# Caйт https://demo-stand.student.examus.net запрашивает разрешение на:

просмотр текста и изображений в буфере обмена

?

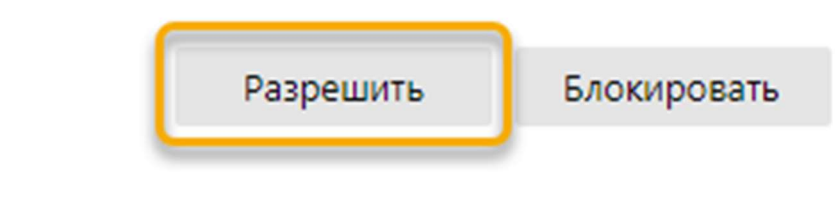

 $\times$ 

Рисунок 12

10. Во время тестирования чтобы развернуть информационную панель Examus, нажмите на значок чата:

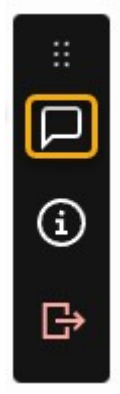

#### Рисунок 13

Вы можете передвигать панель, зажав значок с точками левой кнопкой мыши, а также чтобы прикрепить вложение, кликните на значок скрепки. Изображение со своей камеры вы можете увидеть в верхней части панели и проконтролировать правильное положение в кадре:

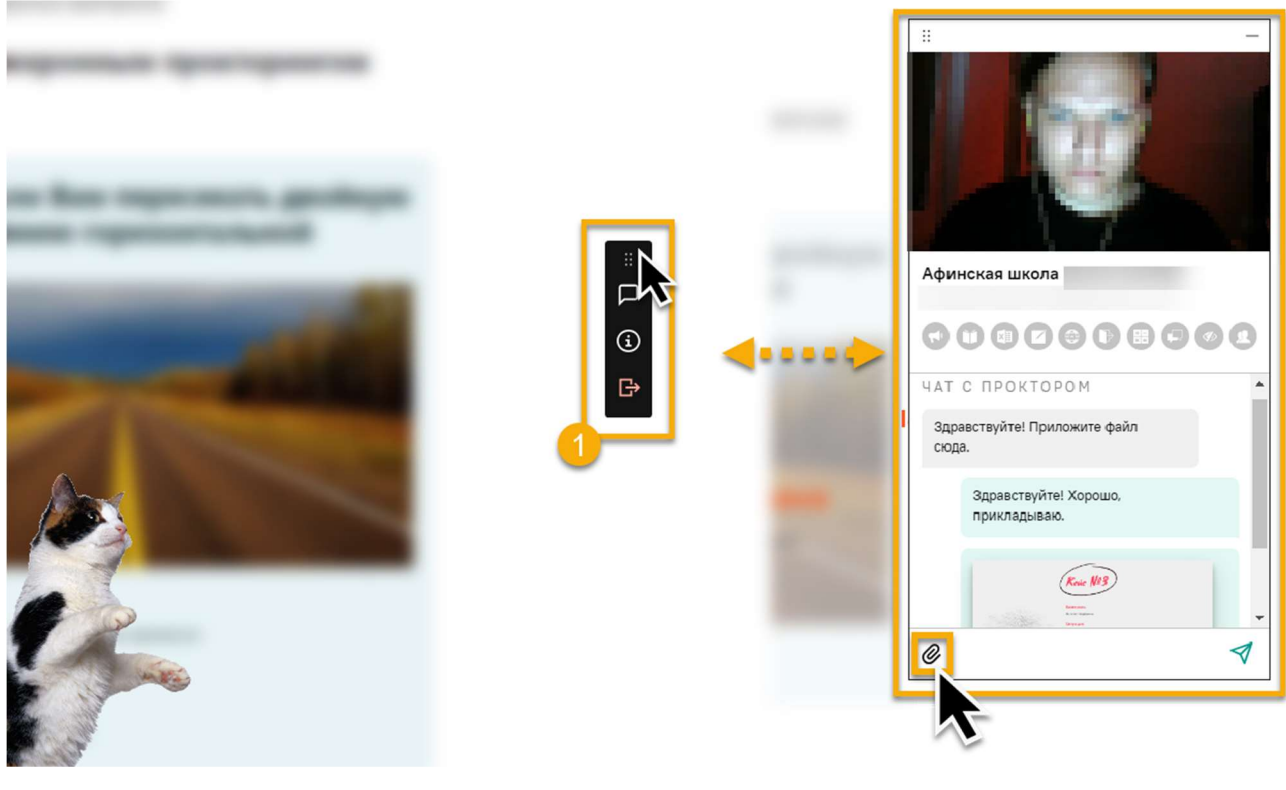

Рисунок 14

Над лентой чата отображены правила экзамена. Серым цветом обозначены запрещённые опции, зелёным — разрешённые. Наведите мышь на иконку с правилом, чтобы увидеть описание.

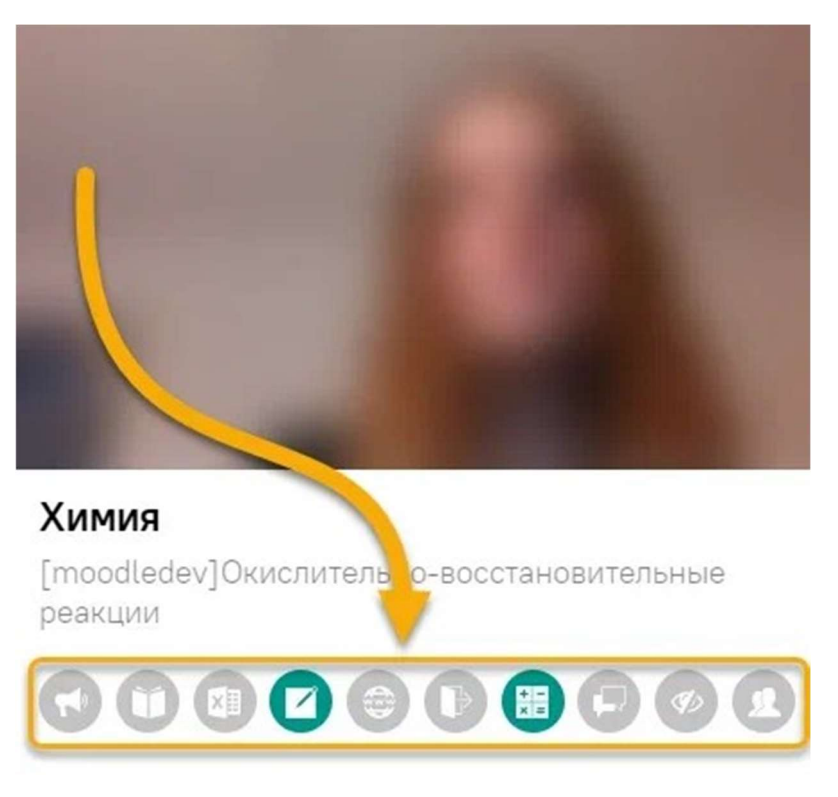

Рисунок 15

С помощью чата в правой части экрана вы можете общаться с проктором на протяжении всего экзамена.

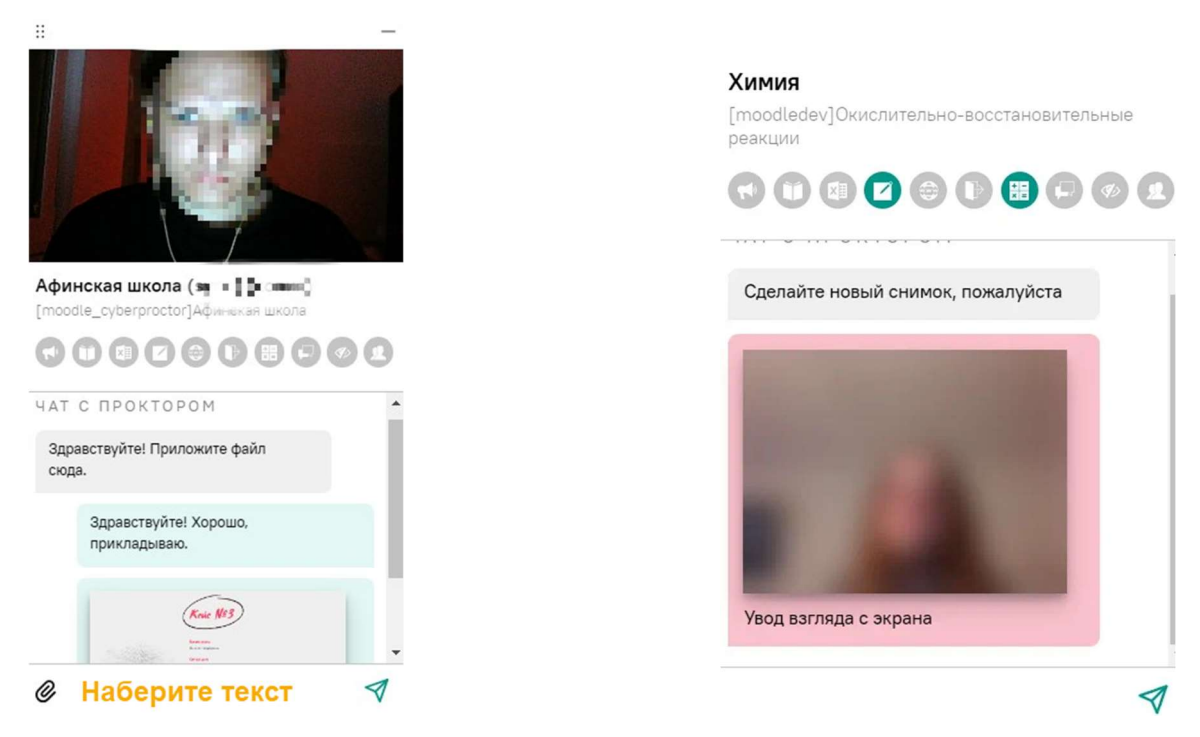

Рисунок 16

В чате проктор может отправлять сообщения и предупреждения, которые будут отображены в чате, а также появится во всплывающем сообщении в нижнем правом углу экрана:

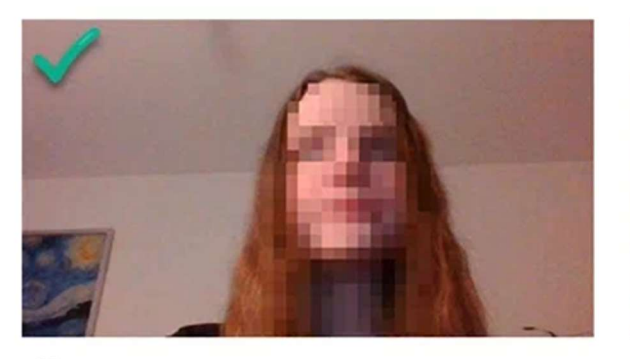

Химия [moodledev]Окислительно-восстановительные реакции

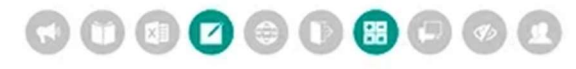

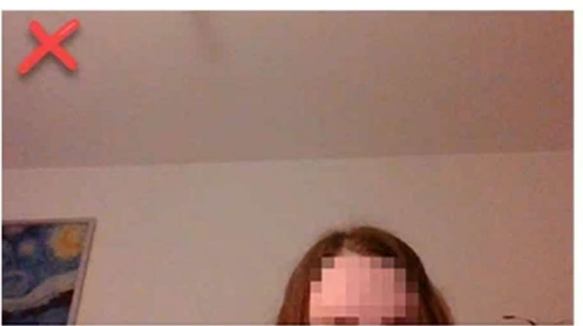

## Химия [moodledev]Окислительно-восстановительные реакции

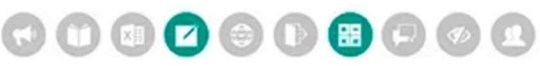

#### Рисунок 17

В течении всего экзамена необходимо находиться в кадре. В окне с тестом нажмите кнопку «Начать тестирование» и приступайте к работе. Обязательно обращайте внимание на таймер, отображающий время, оставшееся до конца экзамена:

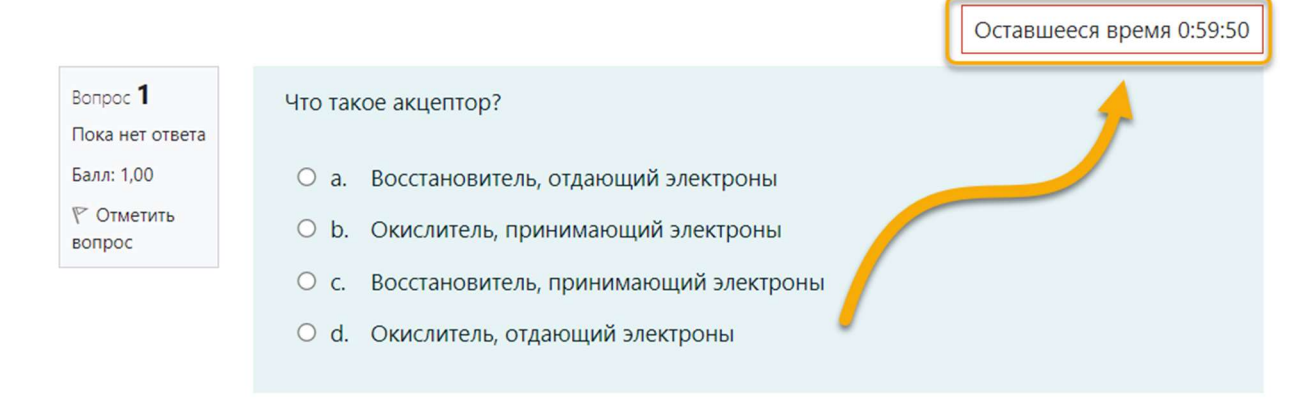

#### Рисунок 18

11. Если вы уверены в своих ответах и готовы отправить их на проверку, нажмите кнопку «Закончить попытку». Пролистайте вниз страницы и нажмите кнопку «Отправить все и завершить тест» 2 раза.

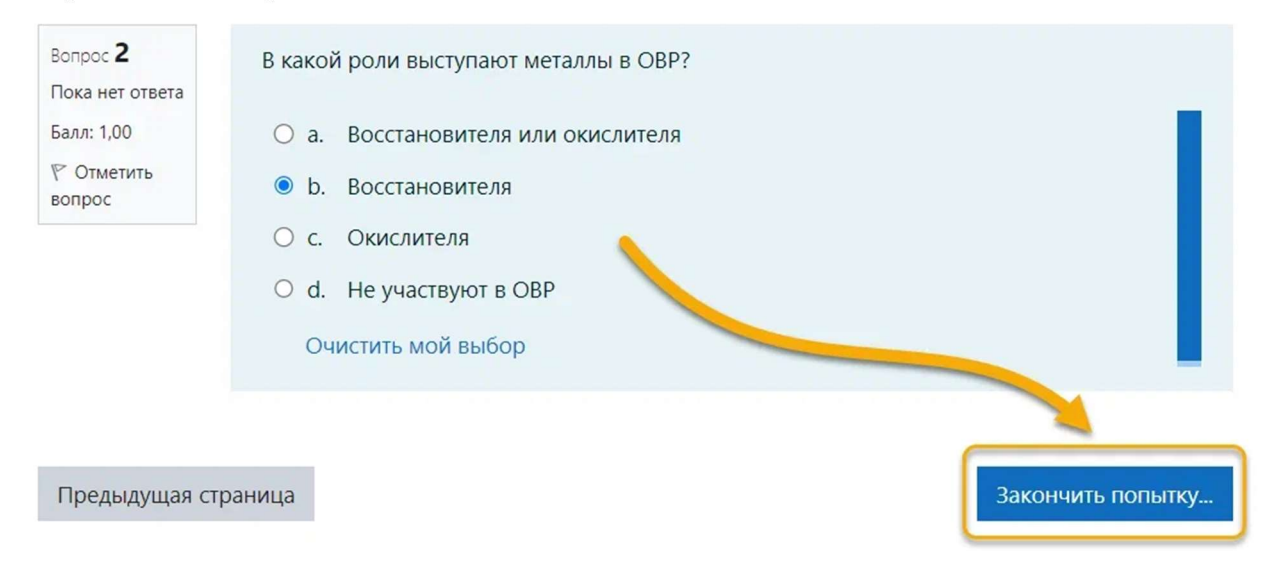

12. После того, как вы нажали кнопку «Закончить попытку», может появиться следующее изображение:

|                 | Пожалуйста, не<br>закрывайте это окно                                                               |                                                                                       |
|-----------------|----------------------------------------------------------------------------------------------------|---------------------------------------------------------------------------------------|
|                 | Сеанс прокторинга завершен, но нам нужно время,<br>чтобы загрузить видео                            |                                                                                       |
| 🔋 Служба Заботы | II Приложению student.examus.net предоставлен доступ к вашему экрану. Закрыть доступ <u>Скорыть</u> | Пожалуйста, не закрывайте это окно.<br>Видео файлы загружаются на сервер<br>141 / 144 |

Рисунок 20

В правом нижнем углу экрана можно увидеть сообщение и прогресс загрузки видео файлов на сервер.

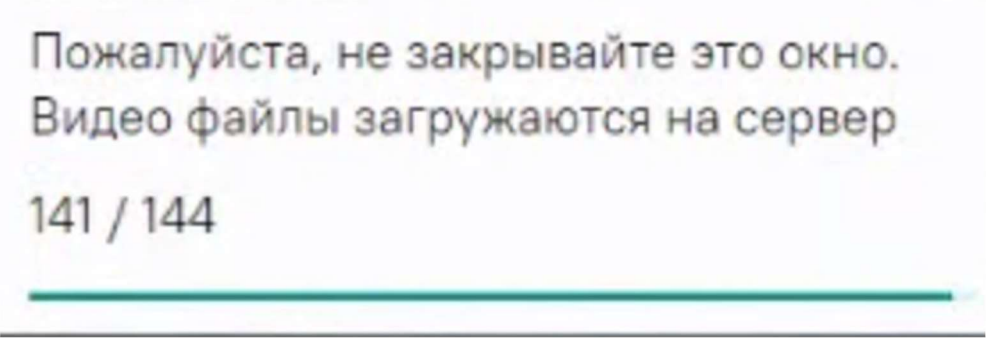

Рисунок 21

Нужно дождаться пока все файлы загрузятся и после этого можно будет закрыть окно или вкладку браузера.